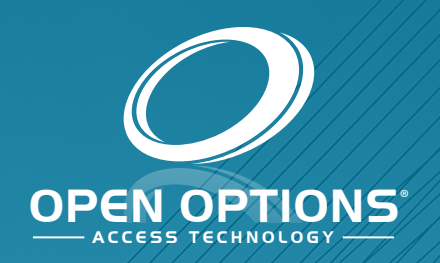

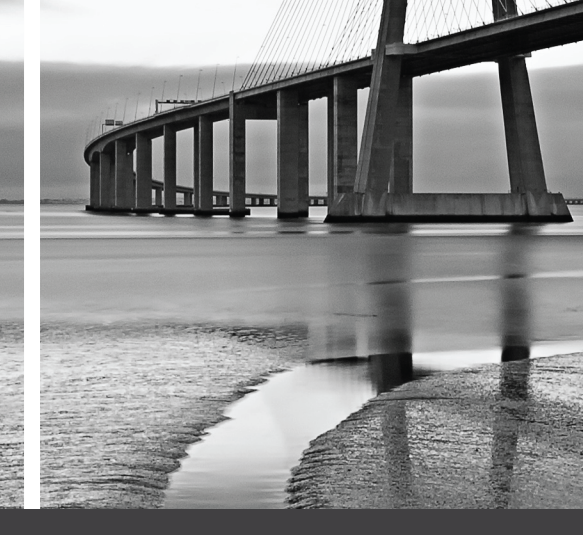

## DNA Fusion Lockdown: Utilizing a Duress Button

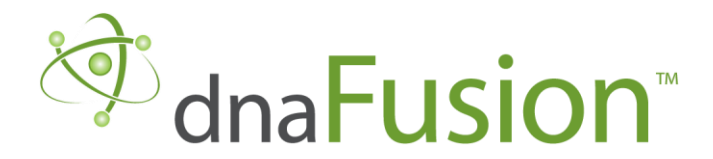

This manual is proprietary information of Open Options, LLC. Unauthorized reproduction or distribution of this manual is strictly forbidden without the written consent of Open Options, LLC. The information contained in this manual is for informational purposes only and is subject to change at any time without notice. Open Options, LLC. assumes no responsibility for incorrect or outdated information that may be contained in this publication.

DNA Fusion<sup>™</sup> and SSP<sup>™</sup> are trademarks of Open Options, LLC.

The DNA Fusion<sup>™</sup> Access Control Software and SSP<sup>™</sup> Security System Processor use equipment that generates, uses, and radiates radio frequency energy. If not installed and deployed in accordance with the guidelines of this installation manual, they may cause harmful interference to radio communications. Operation of this equipment in a residential area may cause harmful interference, in which case the user will be required to correct the interference at their own expense.

The DNA Fusion<sup>™</sup> Access Control Software and SSP<sup>™</sup> Security System Processor shall be installed in accordance with this installation manual and in accordance with the National Electric Code (N.E.C), ANSI and NFPA 70 Regulations and recommendations.

Publish Date: July 21, 2021 Manual Number: SLGDB 1.0

© Copyright 2002-2021 Open Options, LLC. All rights reserved.

#### Warranty

All Open Options products are warranted against defect in materials and workmanship for two years from the date of shipment. Open Options will repair or replace products that prove defective and are returned to Open Options within the warranty period with shipping prepaid. The warranty of Open Options products shall not apply to defects resulting from misuse, accident, alteration, neglect, improper installation, unauthorized repair, or acts of God. Open Options shall have the right of final determination as to the existence and cause of the defect. No other warranty, written or oral is expressed or implied.

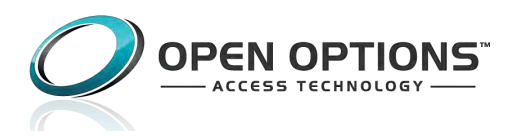

16650 Westgrove Dr | Suite 150 Addison, TX 75001 Phone: (972) 818-7001 Fax (972) 818-7003 www.ooaccess.com

#### **Open Options Software License Agreement**

### THE ENCLOSED SOFTWARE PACKAGE IS LICENSED BY OPEN OPTIONS, LLC. TO CUSTOMERS FOR THEIR NON-EXCLUSIVE USE ON A COMPUTER SYSTEM PER THE TERMS SET FORTH BELOW.

DEFINITIONS: Open Options shall mean Open Options, LLC, which has the legal right to license the computer application known as DNA Fusion herein known as the Software. Documentation shall mean all printed material included with the Software. Licensee shall mean the end user of this Open Options Software. This Software Package consists of copyrighted computer software and copyrighted user reference manual(s).

LICENSE: Open Options, LLC, grants the licensee a limited, non-exclusive license (i) to load a copy of the Software into the memory of a single (one) computer as necessary to use the Program, and (ii) to make one (1) backup or archival copy of the Software for use with the same computer. The archival copy and original copy of the Software are subject to the restrictions in this Agreement and both must be destroyed or returned to Open Options if your continued possession or use of the original copy ceases or this Agreement is terminated.

RESTRICTIONS: Licensee may not sub license, rent, lease, sell, pledge or otherwise transfer or distribute the original copy or archival copy of the Software or the Documentation. Licensee agrees not to translate, modify, disassemble, decompile, reverse engineer, or create derivative works based on the Software or any portion thereof. Licensee also may not copy the Documentation. The license automatically terminates without notice if Licensee breaches any provision of this Agreement.

TRANSFER RIGHTS: Reseller agrees to provide this license and warranty agreement to the end user customer. By installation of the software, the end user customer and reseller agree to be bound by the license agreement and warranty.

LIMITED WARRANTY: Open Options warrants that it has the sole right to license the Software to Licensee. Upon registration by the Licensee, Open Options further warrants that the media on which the Software is furnished will be free from defects in materials and workmanship under normal use for a period of twelve (12) months following the delivery of the Software to the Licensee. Open Options' entire liability and your exclusive remedy shall be the replacement of the Software if the media on which the Software is furnished proves to be defective. EXCEPT AS PROVIDED IN THIS SECTION, THE IMPLIED WARRANTIES OF MERCHANTABILITY AND FITNESS FOR A PARTICULAR PURPOSE ARE EXPRESSLY DISCLAIMED. IN PARTICULAR, EXCEPT AS PROVIDED IN THIS SECTION, WITH RESPECT TO ANY PARTICULAR APPLICATION, USE OR PURPOSE, LICENSOR DOES NOT WARRANT THAT THE PRODUCTS WILL MEET THE LICENSEE'S REQUIREMENTS, THAT THE PRODUCTS WILL OPERATE IN THE COMBINATIONS OF 3<sup>RD</sup> PARTY SOFTWARE WHICH THE LICENSEE MAY SELECT TO USE, OR THAT THE OPERATION OF THE PRODUCTS WILL BE UNITERRUPTED OR ERROR FREE. NEITHER OPEN OPTIONS, NOR ITS VENDORS SHALL BE LIABLE FOR ANY LOSS OF PROFITS, LOSS OF USE, INTERRUPTION OF BUSINESS, NOR FOR INDIRECT, SPECIAL, INCIDENTAL, OR CONSEQUENTIAL DAMAGES OF ANY KIND WHETHER UNDER THIS AGREEMENT OR OTHERWISE. IN NO CASE SHALL OPEN OPTIONS' LIABILITY EXCEED THE PURCHASE PRICE OF THE SOFTWARE.

The disclaimers and limitations set forth above will apply regardless of whether you accept the Software.

TERMINATION: Open Options may terminate this license at any time if licensee is in breach of any of its terms or conditions. Upon termination, licensee will immediately destroy the Software or return all copies of the Software to Open Options, along with any copies licensee has made.

APPLICABLE LAWS: This Agreement is governed by the laws of the State of Texas, including patent and copyright laws. This Agreement will govern any upgrades, if any, to the program that the licensee receives and contains the entire understanding between the parties and supersedes any proposal or prior agreement regarding the subject matter hereof.

# Lockdown Utilizing a Duress Button

This guide explains using a duress button to "lockdown" a site in case of emergencies. This method requires additional wiring for adding duress/panic switches. This method requires a monitor point configured to a switch or button. This switch/button, when pressed, activates the monitor point that causes the "lockdown." Configuring a "return-to-normal" command returns the system to its previous state.

Using this method to "lockdown" a system shuts off the desired time schedules and will prevent entry to anyone with those times schedules assigned. This method is used in tandem with a latching switch or a

duress button. Pressing the button will activate the configured Monitor Point.

#### DISCLAIMER

These methods are only suggestions on how to "lockdown" a system in cases of emergencies. There are other methods of locking down a system that is not in this guide. Choose the best method for your system.

#### Instructions

**Step 1:** Wire Duress Button - Wire the duress button (panic button) to an input point.

**Step 2:** Create the User Commands - Two Direct Commands are created for the initial lockdown and the "Return to Normal" command.

**Step 3:** Create Host Based Macros - Creating Host Based Macros allows for the execution of the Direct Commands.

**Step 4:** Configure a Monitor Point - Configure the input point to execute the Host Based Macro.

**Step 5:** Test the Duress Button and Lockdown - Press the duress button (Panic Button) to begin the lockdown. All desired doors are locked. After the lockdown is complete, use the "Return to Normal" command to enable door schedules.

This Page Intentionally Left Blank

#### Wire the Duress Button

A common duress button is wired to the Input point of a panel. The diagram below is an example of a common duress button wired to Input 1 of an RSC-2.

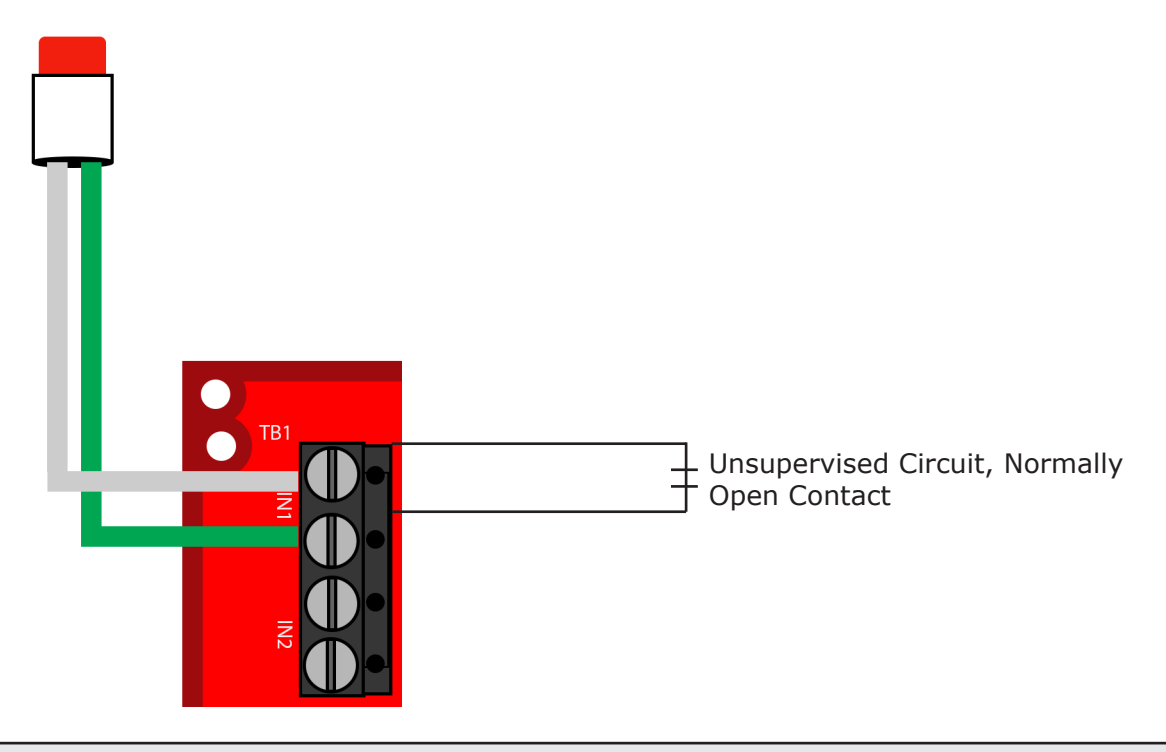

**Note:** A supervised input circuit requires two resistors to facilitate proper reporting. The standard supervised circuit requires 1K ohm, 1% resistors and should be located as close to the sensor as possible. See System Hardware Manual for more information on input wiring.

This Page Intentionally Left Blank

#### **Create the User Commands**

This protocol requires creating two (2) sets of User Commands. One User Command will disable time schedules. The second User Command returns the system to the previous state.

In DNA Fusion:

- 1. **Click** on Hardware from the main menu.
- 2. **Select** Direct Commands > Manage.

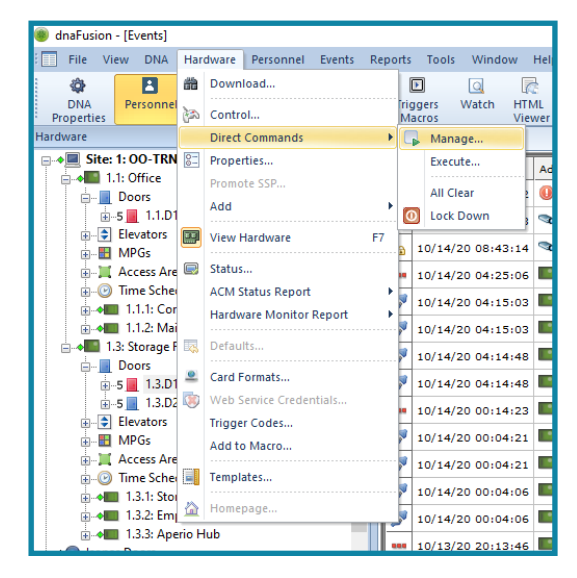

The User Command Editor opens.

To create the first set of User Commands:

- 1. If needed, click on the 🕂 icon to add a new User Command.
- 2. Enter a Name for the User Command (Ex. Lockdown).

| 🍘 User Commands E                                                | ditor                 |          |   |       |                                                                                                    |            |   | ×              |
|------------------------------------------------------------------|-----------------------|----------|---|-------|----------------------------------------------------------------------------------------------------|------------|---|----------------|
| User Commands       Name:       Command ID:       Password Mode: | Lockdown              | •        |   |       |                                                                                                    |            |   |                |
| Direct Commands Address                                          |                       | Command  |   | Title |                                                                                                    | Operation  |   |                |
|                                                                  |                       |          |   |       |                                                                                                    |            |   |                |
| Add 🗸                                                            | <b>∲</b> E <u>d</u> t | <u> </u> | ] |       |                                                                                                    |            |   |                |
|                                                                  |                       |          |   |       | <ul> <li>Image: A start of the start of the start of</li></ul> | <u>O</u> K | × | <u>C</u> ancel |

- 3. Select the Add button to open the Add Direct Command Editor.
- 4. In the Add Direct Command Editor, **add** a Title for the Direct Command.
- 5. For the Command drop-down menu, select Control Time Schedule.
- 6. For the Address drop-down, **select** the desired time schedule. Ensure that the correct Site and SSP are selected.

7. For the Operation drop-down, select Override Off.

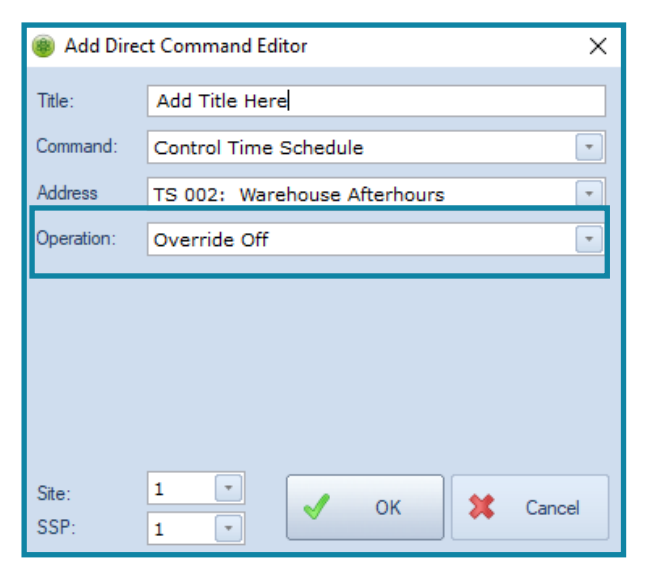

To create the second set of User Commands:

- 1. If needed, click on the Add icon to add a new User Command.
- 2. Enter a Name for the User Command (Ex. Return to Normal).
- 3. Click on the Add button to open the Add Direct Command Editor.
- 4. Add a Title for the Direct Command.
- 5. For the Command drop-down menu, select Control Time Schedule.
- 6. For the Address drop-down menu, **select** the desired time schedule. Ensure that the correct Site and SSP are selected.
- 7. For the Operation drop-down menu, select Resume Normal State.

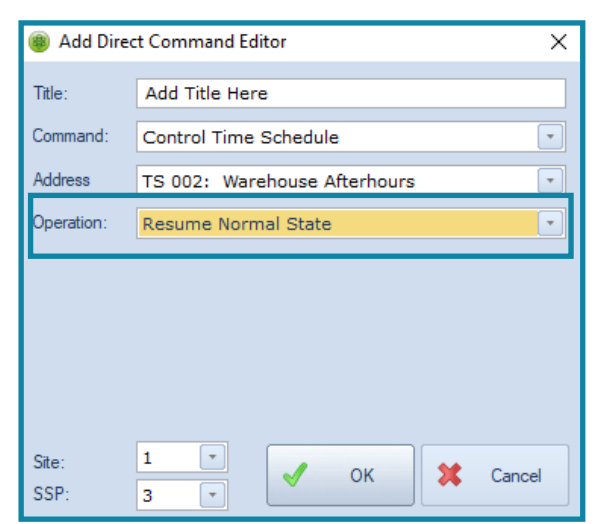

#### **Create the Host Based Macros**

- 1. **Open** the Trigger Macros browser.
- 2. Click on the Host Based Macros tab.

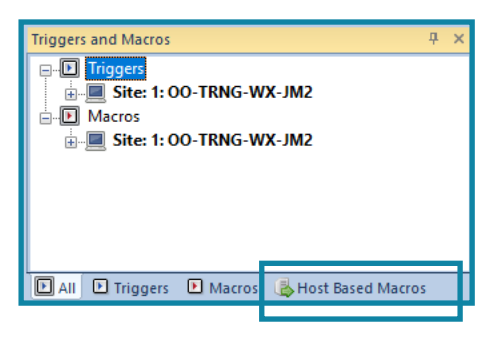

3. Right-click on the Site and select Add Host Macro.

| Host Based Macros |                                | <del></del> |
|-------------------|--------------------------------|-------------|
| Host Based        | Macros                         |             |
| 🗄 🔲 Site          | OO TRAIC WAY IMD               |             |
|                   | Properties                     |             |
|                   | Add Host Macro                 |             |
|                   | Remove Host Macro              |             |
|                   | Execute Host Macro             |             |
|                   | Journal 🔸                      | _           |
|                   | Where Used                     |             |
|                   |                                |             |
|                   |                                |             |
|                   |                                |             |
|                   |                                |             |
|                   |                                |             |
|                   |                                |             |
|                   |                                |             |
|                   |                                |             |
|                   |                                |             |
|                   |                                |             |
|                   |                                |             |
|                   |                                |             |
| LAII L Triggers   | 🕑 Macros 🛛 🖓 Host Based Macros | 5           |

The Host Based Macros dialog opens.

- 4. Add a Macro Description.
- 5. Under Local Object Type (Controlling Object), select the Monitor Point type from the drop-down menu.
- 6. Under Remote Object (Controlled Object), select the HDW: Execute Direct Command.
- 7. For the Action 1 Event ID, select event 018: Monitor Point Active.
- 8. **Click** on the Build button.

| Host Based I   | /lacro (Global I/O)              |         |                 |              |             |                 | × |
|----------------|----------------------------------|---------|-----------------|--------------|-------------|-----------------|---|
| Macro Descript | ion: 4 Add Description Here      |         |                 | Schedule:    | *NONE*      |                 | - |
| Loca           | Object Type (Controlling Object) |         | Remote Obj      | ect (Control | led Object) |                 |   |
| Type:          | Monitor Point                    | Type:   | HDW: Execute Di | rect Comm    | and         |                 |   |
| Action 1       |                                  |         |                 |              |             |                 |   |
| Event ID:      | 018: Monitor Point Active        | Action: | All             |              |             | •               |   |
| Parameters:    |                                  |         |                 |              |             | 😻 <u>B</u> uild |   |
| 4-11-2         |                                  |         |                 |              | — L         |                 |   |
| Event ID:      | 000. *N*                         | Action  | All             |              |             | -               |   |
| Parametern     |                                  | Action. | All             |              |             |                 |   |
| r didileters.  |                                  |         |                 |              |             | No Bring        |   |
| Action 3       |                                  |         |                 |              |             |                 |   |
| Event ID:      | 000: *None*                      | Action: | All             |              |             |                 |   |
| Parameters:    |                                  |         |                 |              |             | 😻 <u>B</u> uild |   |
| A stine A      |                                  |         |                 |              |             |                 |   |
| Event ID:      | 000: *None*                      | Action: | All             |              |             | -               |   |
| Parameters:    |                                  | _       |                 |              |             | M Data          |   |
|                | L                                |         |                 |              |             | 1 to Dalia      |   |
|                |                                  |         |                 |              |             |                 |   |
|                |                                  |         |                 |              |             |                 |   |
|                |                                  |         |                 |              |             |                 |   |
|                |                                  |         |                 | <b>I</b>     | <u>O</u> K  | Cancel          |   |
|                |                                  |         |                 | · · · · ·    |             |                 |   |

- 9. **Select** the "Lockdown" Direct Command.
- 10. Click Ok.
- 11. For the Action 2 Event ID, select event 017: Monitor Point Inactive.
- 12. Click on the Build button.

| 🍘 Host Based N | Macro (Global | I/O)                  |      |         |                |               |              |                 | Х  |
|----------------|---------------|-----------------------|------|---------|----------------|---------------|--------------|-----------------|----|
| Mages Descript | iani d        | Add Description L     | 1979 |         |                | Sahadular     | THONE        |                 |    |
| Macro Descript | Jon. 4        | Add Description P     | lere |         |                | Scriedule.    | *NONE*       |                 |    |
| Loca           | Object Type   | e (Controlling Object | )    |         | Remote O       | oject (Contro | lled Object) |                 |    |
| Type:          | Monitor Poi   | nt                    | •    | Туре:   | HDW: Execute I | Direct Comm   | and          |                 | *  |
| C Action 1     |               |                       |      |         |                |               |              |                 |    |
| Event ID:      | 018: Monito   | or Point Active       | -    | Action: | All            |               |              |                 | -  |
| Parameters:    | 4             |                       |      |         |                |               |              | 😻 <u>B</u> uild |    |
| Action 2       |               |                       |      |         |                |               |              |                 |    |
| Event ID:      | 017: Monito   | or Point Inactive     | -    | Action: | All            |               | - F          |                 |    |
| Parameters:    |               |                       |      |         |                |               |              | 😻 <u>B</u> uild |    |
| Action 3       |               |                       |      |         |                |               |              |                 |    |
| Event ID:      | 000: *None    | *                     | -    | Action: | All            |               |              |                 | -  |
| Parameters:    |               |                       |      |         |                |               |              | 😻 <u>B</u> uild |    |
| Action 4       |               |                       |      |         |                |               |              |                 |    |
| Event ID:      | 000: *None    | *                     | -    | Action: | All            |               |              |                 | •  |
| Parameters:    |               |                       |      |         |                |               |              | 😻 <u>B</u> uild |    |
|                |               |                       |      |         |                |               |              |                 |    |
|                |               |                       |      |         |                |               |              |                 |    |
|                |               |                       |      |         |                | 1             | Ок           | X <u>C</u> anc  | el |

13. Select the "Return to Normal" Direct Command.

| Host Direct Comm | ands   |                |                                                                                                    |            | $\times$ |
|------------------|--------|----------------|----------------------------------------------------------------------------------------------------|------------|----------|
| Direct Command:  | Return | to Normal      |                                                                                                    |            | •        |
|                  | ×      | <u>C</u> ancel | <ul> <li>Image: A start of the start of the start of</li></ul> | <u>О</u> К |          |

- 14. Select Ok to save the Direct Command.
- 15. In the Host Based Macro dialog, click on Ok to complete the configuration.

| 🍘 Host Based N  | Aacro (Global | I/O)                |        |                             |                |              |              |                 | × |
|-----------------|---------------|---------------------|--------|-----------------------------|----------------|--------------|--------------|-----------------|---|
|                 |               |                     |        |                             |                |              |              |                 |   |
| Macro Descripti | on: 4         | Add Descriptio      | n Here |                             |                | Schedule:    | *NONE*       |                 | - |
| Local           | Object Type   | e (Controlling Obje | ect)   |                             | Remote Ob      | ject (Contro | lled Object) |                 |   |
| Туре:           | Monitor Poi   | nt                  |        | • Туре:                     | HDW: Execute D | irect Comm   | and          | •               |   |
| Action 1        |               |                     |        |                             |                |              |              |                 |   |
| Event ID:       | 018: Monito   | or Point Active     |        | <ul> <li>Action:</li> </ul> | All            |              |              | -               |   |
| Parameters:     | 4             |                     |        |                             |                |              |              | 😻 <u>B</u> uild |   |
| Action 2        |               |                     |        |                             |                |              |              |                 |   |
| Event ID:       | 017: Monito   | or Point Inactive   |        | - Action:                   | All            |              |              | -               |   |
| Parameters:     | 5             |                     |        |                             |                |              |              | 😵 <u>B</u> uild |   |
| Action 3        |               |                     |        |                             |                |              |              |                 |   |
| Event ID:       | 000: *None    | *                   |        | Action:                     | All            |              |              | -               |   |
| Parameters:     |               |                     |        |                             |                |              |              | 😻 <u>B</u> uild |   |
| Action 4        |               |                     |        |                             |                |              |              |                 |   |
| Event ID:       | 000: *None    | *                   |        | Action:                     | All            |              |              | -               |   |
| Parameters:     |               |                     |        |                             |                |              |              | 💓 Build         |   |
|                 |               |                     |        |                             |                |              |              |                 |   |
|                 |               |                     |        |                             |                |              |              |                 |   |
|                 |               |                     |        |                             |                |              |              |                 |   |
|                 |               |                     |        |                             |                | 1            | ок           | Cancel          |   |
|                 |               |                     |        |                             |                |              |              |                 |   |
|                 |               |                     |        |                             |                |              |              |                 |   |

#### **Configure the Monitor Point**

Once all the Direct Command and Host Based Macros are created, the Monitor Points must be configured. A duress button (panic button) should be wired to an Input Point of a panel.

To configure the Input Point:

- 1. **Open** the Hardware browser.
- 2. **Expand** the desired SSP's hardware tree.
- 3. **Expand** the desired SIO tree.
- 4. **Right-click** on an Input Point.

Ensure that the correct Input Point is selected.

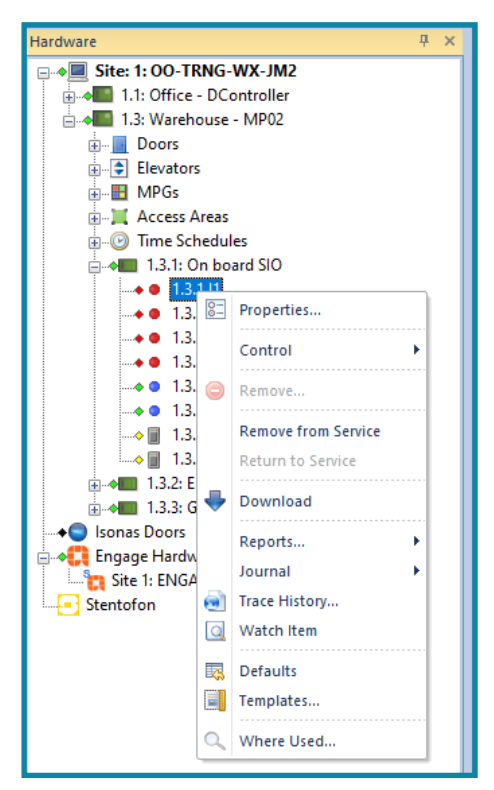

- 5. Select Properties.
- 6. Add a Description for the Input Point (Ex. Duress Button).

| Common Properties<br>Input Properties | Common Properti        | es                                 |                   |             |            |
|---------------------------------------|------------------------|------------------------------------|-------------------|-------------|------------|
| Notes                                 | Site:                  | Site 1: 00-TRN                     | G-WX-JM2          |             | Churchen   |
|                                       | Controller:            | 1.3: Warehouse                     | - MP02            |             | Situations |
|                                       | Sub-Controller:        | 1.3.1: On board                    | SIO               |             |            |
|                                       | Point/Reader #:        | 1 Type:                            | Monitor Point     | ACM Number: | 0          |
|                                       | Distribution / Ot      | ici i                              |                   |             |            |
|                                       | Description:           | Duress Button                      |                   |             |            |
|                                       | Home Page:             |                                    |                   |             |            |
|                                       |                        | Do Not Load H                      | ome Page on Alarm |             |            |
|                                       | Alarm Properties       |                                    |                   |             |            |
|                                       | Alarm Setting:         | Global Settings                    | Alarm States:     | Active      |            |
|                                       |                        | <ul> <li>Local Settings</li> </ul> |                   | Faults      |            |
|                                       |                        | O Never an Alarm                   |                   | Comm Loss   |            |
|                                       | Alarm Priority:        | 1 -                                |                   |             |            |
|                                       | Alam Media File        |                                    |                   |             |            |
|                                       | Administration and the |                                    |                   |             |            |
| V Ok                                  | Alarm Text:            |                                    |                   |             |            |
|                                       |                        |                                    |                   |             |            |
| X Cancel                              | Templates              |                                    |                   |             |            |
|                                       | Template Name:         | *None*                             |                   | <b>•</b>    |            |
| Help                                  | Description:           |                                    |                   |             |            |
|                                       | Application Notes:     |                                    |                   |             |            |
|                                       |                        |                                    |                   |             |            |
|                                       |                        |                                    |                   |             |            |

- 7. Click on Input Properties.
- 8. Under Advanced Properties, **select** the "lockdown" Host Based Macro.

| Hardware Properties: Input | Point 1.3.1.l1           |                                  | ×        |
|----------------------------|--------------------------|----------------------------------|----------|
| Common Properties          | Input Properties         |                                  |          |
| Notes                      | - Input Point Properties |                                  |          |
|                            | Circuit Type:            | Normally Closed                  | -        |
|                            | Sensitivity:             | 5 scans (85 ms) 🔹                |          |
|                            | Hold Time:               | 0 second                         |          |
|                            | Log Specification:       | Do not log contact COS if masked | -        |
|                            | Latching Mode:           | NORMAL                           |          |
|                            | Entry Delay:             | 0 (seconds)                      |          |
|                            | Exit Delay:              | 0 (seconds)                      |          |
|                            | Advanced Properties      |                                  |          |
|                            | Camera:                  | *None*                           |          |
|                            | Host Based Macro:        | *None*                           | 🔹 😻 Edit |
|                            |                          |                                  |          |
| V Ok                       |                          |                                  |          |
| X Cancel                   |                          |                                  |          |
|                            |                          |                                  |          |
| Help                       |                          |                                  |          |
|                            |                          |                                  |          |
|                            |                          |                                  |          |
|                            |                          |                                  |          |
|                            |                          |                                  |          |

#### Test the Duress button and Lockdown

Test the switch/button to ensure that the correct Input Point is activated. Configure the Input Properties to the desired settings. Open Options recommends adding a description to the Input Point used for the switch/button.

To verify that the switch/button is functioning correctly:

- 1. **Ensure** that the Input Point on the board matches the input point configured in DNA Fusion.
- 2. **Press** the switch/button.

Event 018: Monitor Point Active should appear on the Event Grid, followed by an executed Direct Command and a Deactivation of a schedule.

| $\odot$ | 10/28/20 11:42:03 | 1.3.T2     | Front Door Door Follow Schedule: De-Activate | 227 | Trigger Became Active        |                                     |
|---------|-------------------|------------|----------------------------------------------|-----|------------------------------|-------------------------------------|
| $\odot$ | 10/28/20 11:42:03 | 1.3.TS4    | Warehouse Day                                | 223 | Became Inactive              |                                     |
| 1       | 10/28/20 11:42:03 | Station 0  | DNA Driver                                   | 423 | Time Scheduled Controlled by | Execute Direct Command (4) from     |
| ۴       | 10/28/20 11:42:02 | • 1.3.1.11 | Duress Button                                | 18  | Monitor Point Active         | 4: Status = 0x01 (was 0x00) <0x01>  |
| ۵       | 10/28/20 11:42:03 | 🕕 Site 1   | OO-TRNG-WX-JM2                               | 408 | Direct Command Executed by D | Execute Direct Command (4) from     |
| ĥ       | 10/28/20 11:42:03 | 🕕 Site 1   | OO-TRNG-WX-JM2                               | 400 | Executed Host Based Macro    | 1.3.1.I1: Event: 18 - Executed Host |
|         | 10/28/20 11:42:02 | 📕 1.3.D1   | Front Door                                   | 111 | Reader Mode: Unlocked        |                                     |

The lockdown is initiated and the configured doors are locked.

3. To deactivate the lockdown command, **select** the "Return to Normal" command that was created.

| [Events]    |            |        |               |        |      |            |              |           |      |            |      |
|-------------|------------|--------|---------------|--------|------|------------|--------------|-----------|------|------------|------|
| w DNA       | Han        | dware  | Personnel     | Events | Repo | orts       | Tools        | Wind      | w    | Help       |      |
|             | 餾          | Down   | load          |        |      | C          | ]            |           | 6    | 3          | (    |
| Personnel   | ès,        | Contro | ol            |        |      | rig<br>Ma  | jers<br>tros | Watch     | HTN  | /IL<br>wer | Al   |
|             |            | Direct | Commands      |        | •    |            | Man          | age       |      |            |      |
| : 00-TRN    | 8-         | Proper | ties          |        |      |            | Exec         | ute       |      |            | res  |
| : Office    |            | Promo  | te SSP        |        |      | 0          | Lock         | down      |      |            | 1.2  |
| : Storage P |            | Add    |               |        | •    |            | Lock         | down1     |      |            | 1.3  |
| 1.3.D1      |            | View H | lardware      |        | F7   |            | Retu         | rn to Nor | mal  |            | 1.3  |
| 1.3.D2      | _          |        |               |        |      | ET.        |              |           |      | -          | 1.3  |
| levators    |            | Status |               |        |      |            | 10/26/       | 20 10:1   | 7:24 |            | 1.3  |
| ИPGs        |            | ACM S  | tatus Report  |        |      |            | 10/26/       | 20 10:1   | 7:14 |            | 1.3  |
| Time Scher  |            | Hardw  | are Monitor   | Report | •    | Ft.        | 0/26         | 20 10-1   | 6.25 |            | 1.2  |
| 1.3.1: Sto  |            | Defau  | lts           |        |      | H          |              |           |      | _          |      |
| 1.3.2: Em   |            | Card E | ormate        |        |      | •          | 10/26/       | 20 10:1   | 6:24 | -          | Sta  |
| • 1.3.2.1   | -          | Web S  | anrica Cradar | atials |      | <b>a</b> : | 10/26/       | 20 10:1   | 6:23 | -          | Sta  |
| 13.2.1      | •••        | Triaga | r Coder       | 10013  |      |            | 10/26/       | 20 10:1   | 5:48 |            | 1.3  |
| • 1.3.2.1   |            | Add to | Macro         |        |      | a :        | 10/26/       | 20 10:1   | 5:47 | 9          | Stat |
| • 1.3.2.1   |            |        | , macroini    |        |      |            | 10/26/       | 20 10:1   | 5:47 | -          | Stat |
| • 1.3.2.1   |            | Templa | ates          |        |      | Et.        | 0/26         | 20 10-1   | 2.40 |            | 1.2  |
| 1.3.2.0     |            | Home   | page          |        |      | H          | 10/20/       | 20 10.1   | 5.40 | -          | 1.5  |
| • 1.3.2.0   | 04         |        |               |        | TE   |            | 10/26/       | 20 09:4   | 5:05 |            | 1.3  |
| • 1.3.2.0   | <b>D</b> 5 |        |               |        |      |            | 10/26/       | 20 09:3   | 1:17 |            | 1.3  |
| • 1.3.2.0   | D6         |        |               | ~      | 11.  |            | 10/26/       | 20 09:3   | 1:15 |            | 1.3  |

#### Adding the "Return to Normal" Command to the Toolbar

For ease of access, add the Direct Command to the DNA Fusion Toolbar.

1. **Click** on the Toolbar Options and **select** the drop-down menu.

| dnaFusion              | - Events                          |            |           |             |          |           |          |         |          |       |            |  |
|------------------------|-----------------------------------|------------|-----------|-------------|----------|-----------|----------|---------|----------|-------|------------|--|
| File View              | DNA Har                           | dware Pers | onnel Eve | nts Reports | Tools    | Window    | Help     |         | <u> </u> |       | 1          |  |
| <b>\$</b>              |                                   |            | A         | $\odot$     | Þ        | 0         |          |         |          |       |            |  |
| DNA                    | Personnel                         | Hardware   | Access    | Time        | Triggers | Alarms    | Events   | DVR     | Video    |       |            |  |
| Properties             |                                   |            | Levels    | Schedules   | Macros   |           | Manager  | Manager | Manage   | r 🔻   |            |  |
| Hardware               |                                   |            |           | Ψ×          |          | HTML View | ver 📃 Ev | rents × |          | Toolb | ır Options |  |
| Site:                  | ID Event Time Address Description |            |           |             |          |           |          |         |          |       |            |  |
| □ → ■ 1.1: Main Office |                                   |            |           |             |          |           |          |         | ours     |       |            |  |

2. Select Add or Remove Buttons > Customize

|    | Event<br>Manag | s<br>er | DVR<br>Manager | Video<br>Manager - |     |           |   |       |
|----|----------------|---------|----------------|--------------------|-----|-----------|---|-------|
| ar | ms             | Add     | or Remove      | Buttons 🔷 👻        |     | Standard  | ► |       |
|    | Addres         | 55      |                | Description        |     | Customize |   | Index |
| 8  | 1.3            | 8.D1    |                | Lobby Door/        | War | ehouse    |   | 700   |
| ,  | 1.3 Storage Fa |         |                |                    |     |           |   | 136   |
|    |                |         |                |                    |     |           |   | _     |

- 3. In the Categories menu, select Direct Commands.
- 4. Select "Return to Normal."

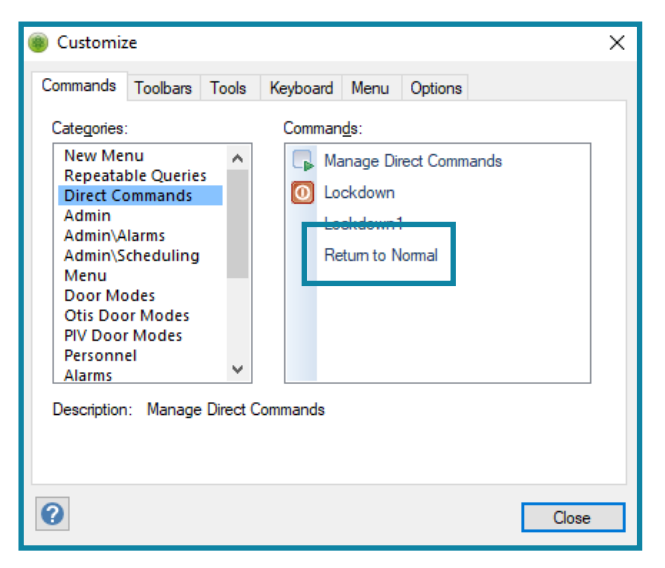

5. Click Close.

The "Return to Normal" command will appear in the Toolbor.

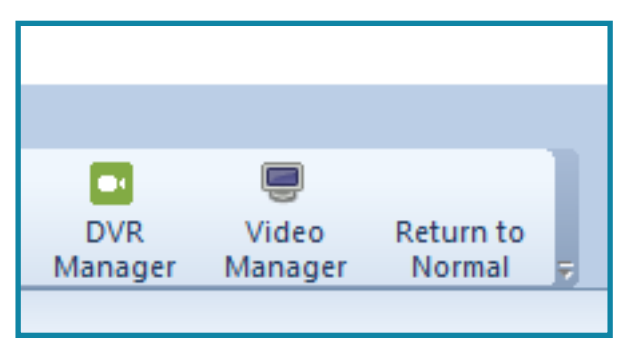

This Page Intentionally Left Blank

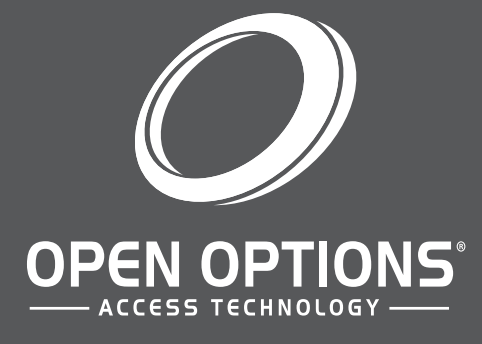

16650 Westgrove Dr | Suite 150 Addison, TX 75001 Phone: (972) 818-7001 Publish Date | July 21, 2021 DNA Fusion Version | 7.8 or Greater Manual Number | SLGDB 1.0 www.ooaccess.com